# AdmiCash – Nuove aliquote IVA dal 01.01.2024

## Adeguamento dell'IVA dal 01.01.2024

- Dal 01.01.2024 le aliquote IVA passeranno dal 7,70% al 8,10%, l'aliquota speciale dal 3,70% al 3,80% e l'aliquota ridotta dal 2,50% al 2,60%.
- Questo documento descrive come procedere in AdmiCash per cambiare l'aliquota. Si prega di seguire esattamente questo documento.

#### Archivio:

Idealmente, si dovrebbero archiviare tutti gli anni fiscali fino al 2021 incluso.

Per fare questo, procedere come segue:

- Selezionare "Manutenzione dati Riorganizza".
- Selezionare quindi "Manutenzione dati Backup dati" e creare un backup dei dati.
- Ora selezionare "Manutenzione dati Archivio".
- La finestra di dialogo si visualizza.
- Inserire la fine dell'anno fiscale nella casella "Archivio a". La casella "Archivio da" non può essere modificata. L'inizio dell'anno fiscale viene specificato automaticamente.

| Archivio società                         | ×              |
|------------------------------------------|----------------|
| Periodo archivio<br><u>A</u> rchivio da: | 01.01.2009     |
| A <u>r</u> chivio a:                     | 31.12.2009     |
| <u> </u>                                 | <u>C</u> hiudi |

|                       | Archivio società                                | ×                     |
|-----------------------|-------------------------------------------------|-----------------------|
|                       | Periodo archivio<br>Archivio da:<br>Archivio a: | 01.01.2021 31.12.2021 |
| Ripetere fino al 2021 | <u>OK</u>                                       | <u>C</u> hiudi        |

 Dopo l'archiviazione, ci sarà un archivio per ogni anno fiscale. Questi archivi si possono aprire, visualizzare, stampare i dati e creare valutazioni. Tuttavia, i dati non potranno essere più modificati.

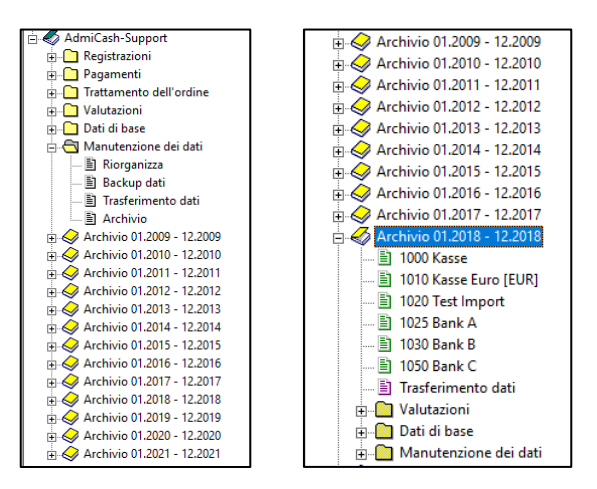

### Preparazione:

- Nella tabella dei codici IVA è necessario inserire le nuove aliquote. Questi inserimenti si possono fare già nel 2023.
- Avviare AdmiCash. Aprire la società e selezionare il menu "Dati di base Codice IVA". La tabella si visualizza.

| 🔟 Codice IVA |              |                                |        |          |             |
|--------------|--------------|--------------------------------|--------|----------|-------------|
|              | Codice IVA 🔺 | Definizione                    | Art. 🕈 | Aliquota | Conto IVA 🗘 |
| •            | b25i         | Materiale operativo incl. 2.50 | BI     | 2.50     | 1171        |
|              | b37i         | Materiale operativo incl. 3.70 | BI     | 3.70     | 1171        |
|              | b38i         | Materiale operativo incl. 3.80 | BI     | 3.80     | 1171        |
|              | b77i         | Materiale operativo incl. 7.70 | BI     | 7.70     | 1171        |
|              | b81i         | Materiale operativo incl. 8.10 | BI     | 8.10     | 1171        |
|              | bs77         | Imposta sull'acquisto 7.70%    | BS     | 7.70     | 1171        |
|              | bs81         | Imposta sull'acquisto 8.10%    | BS     | 8.10     | 1171        |
|              | bz           | Materiale operativo proc. 100. | BZ     | 100.00   | 1171        |
|              | mz           | Materiali / Beni proc. 100.00% | MZ     | 100.00   |             |
|              | u77e         | Fatturato escl. 7.70%          | UE     | 7.70     | 2200        |
|              | u77i         | Fatturato incl. 7.70%          | UI     | 7.70     | 2200        |
|              | u81e         | Fatturato escl. 8.10%          | UE     | 8.10     | 2200        |
|              | u81i         | Fatturato incl. 8.10%          | UI     | 8.10     | 2200        |
|              | ued          | Fatturato Div. 0.00%           | UD     |          | 3900        |
|              | uew          | Fatturato escl. 0.00%          | UE     |          | 3900        |
|              | ustf         | Fatturato incl. 0.00%          | UI     |          | 3900        |
|              | w77i         | Materiali / Beni incl. 7.70%   | MI     | 7.70     |             |
|              | w81i         | Materiali / Beni incl. 8.10%   | MI     | 8.10     |             |
|              |              |                                |        |          |             |

- Nota: Prima si possono eliminare tutte le righe dei codici IVA che contengono ancora le vecchie aliquote (p.es. 2.40%, 7.60%, 8.00%). Questo rende la tabella più chiara.
- Selezionare la prima riga, premere il tasto destro del mouse su questa riga e selezionare "Duplica".(o direttamente con i tasti Ctrl + D)

| M | Codice IVA   |                                |        |        |           |           |   |  |
|---|--------------|--------------------------------|--------|--------|-----------|-----------|---|--|
|   | Codice IVA 🔺 | Definizione                    | Art. 🕈 | 1      | Aliquota  | Conto IVA | ¢ |  |
|   | b25i         | Materiale operativo incl. 2.50 | BI     |        | Nuovo     |           |   |  |
|   | b37i         | Materiale operativo incl. 3.70 | BI     |        | 140070    |           |   |  |
|   | b38i         | Materiale operativo incl. 3.80 | BI     |        | Modifica  |           |   |  |
|   | b77i         | Materiale operativo incl. 7.70 | BI     |        | Elimina   |           |   |  |
|   | b81i         | Materiale operativo incl. 8.10 | BI     |        | Elimina   |           |   |  |
|   | bs77         | Imposta sull'acquisto 7.70%    | BS     |        | Duplica   |           |   |  |
|   | bs81         | Imposta sull'acquisto 8.10%    | BS     |        | D:        |           |   |  |
|   | bz           | Materiale operativo proc. 100. | BZ     |        | Ricerca   |           |   |  |
|   | mz           | Materiali / Beni proc. 100.00% | MZ     |        | e :       |           |   |  |
|   | u77e         | Fatturato escl. 7.70%          | UE     |        | Caratteri |           |   |  |
|   | u77i         | Fatturato incl. 7.70%          | UI     |        | Colonne   |           |   |  |
|   | u81e         | Fatturato escl. 8.10%          | UE     |        |           |           |   |  |
|   | u81i         | Fatturato incl. 8.10%          | UI     | $\sim$ | Griglia   |           |   |  |
|   | ued          | Fatturato Div. 0.00%           | UD     | _      |           | 3900      |   |  |
|   | uew          | Fatturato escl. 0.00%          | UE     |        |           | 3900      |   |  |
|   | ustf         | Fatturato incl. 0.00%          | UI     |        |           | 3900      |   |  |
|   | w77i         | Materiali / Beni incl. 7.70%   | MI     |        | 7.70      |           |   |  |
|   | w81i         | Materiali / Beni incl. 8.10%   | MI     |        | 8.10      |           |   |  |
|   |              |                                |        |        |           |           |   |  |
| 1 |              |                                |        |        |           |           |   |  |

• La finestra di dialogo si visualizza.

| Codice IVA                      | :                               | × |
|---------------------------------|---------------------------------|---|
|                                 |                                 |   |
| Codice IVA:                     | b26i                            |   |
| Tipo IVA:                       | BI  Materiale operativo incl.   |   |
| Aliquota IVA:                   | 2.60                            |   |
| Conto IVA:                      | 1171                            |   |
| Definizione:                    | Materiale operativo incl. 2.60% |   |
| Cambia tipo IV/                 | A 2009 / 2010                   |   |
| C Attiva tipo                   | IVA valida fino al 2009         |   |
| <ul> <li>Attiva tipo</li> </ul> | IVA valida dal 2010 Chiudi      |   |
|                                 |                                 |   |

- Inserire il nuovo codice IVA e la nuova aliquota. Salvare le informazioni con [OK]. Nota: Se necessario, contattare il proprio fiduciario per i nuovi codici IVA.
- Ripetere la procedura per tutti i codice IVA con 2,50% 3,70% e 7,70%. Fare clic su [Chiudi] quando la registrazione è terminata.
- Importante: Inserire o duplicare il nuovo codice IVA. <u>Non apportare modifiche al</u> <u>codice IVA esistente!</u>
- La stessa procedura si applica all'aliquota saldo. In questo caso, è necessario recuperare solo un codice IVA. Le nuove aliquote saldo sono disponibili <u>qui</u>.

#### Adeguare i dati di base nel gennaio 2024:

- Alcuni dei dati di base contengono i codici IVA proposti per la registrazione, i pagamenti e la fatturazione. I seguenti dati di base contengono i codici IVA:
  - o Piano contabile
  - Testo di registrazione
  - Pagamento di base
  - o Ordini permanenti
  - Articolo di base
- Per garantire la disponibilità dei nuovi codici IVA da gennaio 2024, è consigliabile sostituire quelli precedenti.
- L' ideale sarebbe, prima registrare l'anno 2023 e poi sostituire i precedenti codici IVA con quelli nuovi. Per AdmiCash versione debitore, i codici IVA dovrebbero essere sostituiti prima di creare nuovi documenti / fatture.
- AdmiCash è stato esteso ad una nuova funzione che semplifica la ricerca e la sostituzione dei codici IVA.
- Avviare AdmiCash e aprire la (una) società. Selezionare il menu "Dati di base Sostituire codice IVA...".

| Valutazioni | Dati di base           | Manutanzione dei dati | Aiuto |
|-------------|------------------------|-----------------------|-------|
| valutazioni | Dati di base           | Manutenzione dei dati | Aluto |
|             | Piano c                | ontabile              |       |
|             | Centro                 | di costo              |       |
|             | Codice                 | IVA                   |       |
|             | Valute                 |                       |       |
|             | Testo di registrazione |                       |       |
|             | Pagame                 | Pagamento di base     |       |
|             | Cliente                | Cliente di base       |       |
|             | Articolo               | Articolo di base      |       |
|             | Banche                 | Banche di base        |       |
|             | Elenco delle località  |                       |       |
|             | Sostitui               |                       |       |

• La finestra di dialogo per ricercare e sostituire il codice IVA si visualizza.

| Ricercare e sostituire il codice IVA $\times$                                         |         |            |  |  |  |
|---------------------------------------------------------------------------------------|---------|------------|--|--|--|
| Ricercare codice IVA: b25i<br>Sostituire con codice IVA: b26i<br>Visualizza selezione |         |            |  |  |  |
|                                                                                       | Trovato | Sostituito |  |  |  |
| Piano contabile:                                                                      | 0       | 0          |  |  |  |
| Testo di registrazione:                                                               | 0       | 0          |  |  |  |
| Pagamento di base:                                                                    | 0       | 0          |  |  |  |
| Ordini permanenti:                                                                    | 0       | 0          |  |  |  |
| Articolo di base:                                                                     | 0       | 0          |  |  |  |
| <u>I</u> nizio <u>C</u> hiudi                                                         |         |            |  |  |  |

- Inserire un codice IVA da ricercare e sostituire, oppure selezionarne uno dalla tabella IVA. Si prega di notare che vengono sostituiti solo i codici IVA con lo stesso tipo di IVA (UI, BI, MI).
- Fare clic su [Inizio]. Il codice IVA viene ora ricercato nei dati di base e sostituito dal nuovo codice.
- Ripetere questa procedura per tutti i codici IVA e in tutte le società.

Provenienza: Amministrazione federale delle contribuzioni: Info IVA 19.